## Wczytywanie danych z beckapu – postgresql-12-8.2

Po poprawnej instalacji serwera postgresql i jego konfiguracji oraz zainstalowania aplikacji AZAK (łącznie z jej pierwszym uruchomieniem i utworzeniem bazy w serwerze bazodanowym) należy wykonać poniższe czynności:

- 1. Uruchomić program pgAdmin IV (do zarządzania serwerem bazodanowym postgresql)
- 2. Przejść w "drzewku nawigacji" obiektów do bazy danych i zaznaczyć bazę azak
- 3. W "drzewku nawigacji" obiektów kliknąć prawym przyciskiem myszy na bazę "azak" i wybrać polecenie: "Przywróć" ("Restore") rys. 1

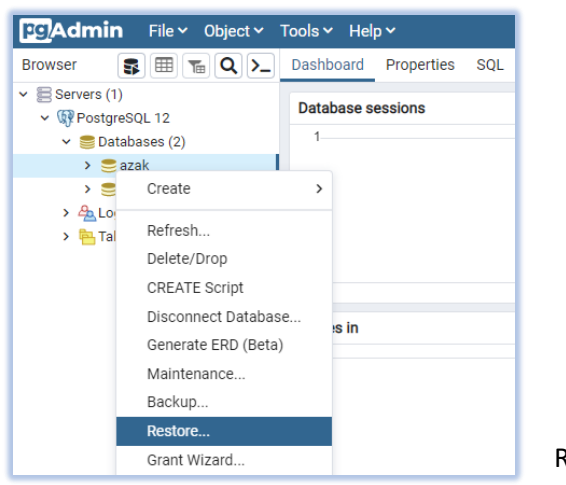

Rys. 1

## --- opcjonalnie --->

| Enter the direc                   |                                                        |                                                                                                    |                                                                                                    | -                                                                                                    |
|-----------------------------------|--------------------------------------------------------|----------------------------------------------------------------------------------------------------|----------------------------------------------------------------------------------------------------|----------------------------------------------------------------------------------------------------|
| Enter the direc                   |                                                        |                                                                                                    |                                                                                                    |                                                                                                    |
| the second second her had a being | ctory in which the ps                                  | sal, pa dump, pa dumpall, and pa restore utilities can                                                                                                    | be found                                                                                                    | d for                                                                                                    |
| the correspon-                    | ding database serve                                    | er version. The default path will be used for server vers                                                                                                    | ions tha                                                                                                    | t do                                                                                                    |
| not have a pat                    | h specified.                                           |                                                                                                    |                                                                                                    |                                                                                                    |
|                                   |                                                        |                                                                                                    |                                                                                                    |                                                                                                    |
| PostgreSQL Bi                     | nary Path                                              |                                                                                                    |                                                                                                    |                                                                                                    |
| Sat as default                    | Database Server                                        | Rinary Dath                                                                                                    |                                                                                                    |                                                                                                    |
| Jet as delault                    | Dalabase Server                                        | bilary Faul                                                                                                    |                                                                                                    |                                                                                                    |
|                                   | PostgreSQL 9.6                                         | Select binary path                                                                                                    |                                                                                                    | Ŵ                                                                                                    |
|                                   |                                                        | occer bindry patim.                                                                                                    |                                                                                                    |                                                                                                    |
|                                   | PostgreSQL 10                                          | Select binary path                                                                                                    |                                                                                                    | Û                                                                                                    |
|                                   |                                                        |                                                                                                    |                                                                                                    |                                                                                                    |
|                                   | PostgreSQL 11                                          | Select binary path                                                                                                    |                                                                                                    | Û                                                                                                    |
|                                   | DoctoroCOL 12                                          |                                                                                                    |                                                                                                    |                                                                                                    |
|                                   | FUSIGIESQL 12                                          | G:\PostgreSQL\bin\                                                                                                    | •••                                                                                                    |                                                                                                    |
|                                   | PostgreSQL 13                                          | Select binary path                                                                                                    |                                                                                                    | Û                                                                                                    |
|                                   |                                                        |                                                                                                    |                                                                                                    |                                                                                                    |
| Enter the direc                   | tory in which the pa                                   | sql, pg_dump, pg_dumpall, and pg_restore utilities can                                                                                                    | be found                                                                                                    | d for                                                                                                    |
| the correspon                     | ding database serve                                    | er version. The default path will be used for server vers                                                                                                    | ions tha                                                                                                    | t do                                                                                                    |
| not have a pat                    | h specified.                                           |                                                                                                    |                                                                                                    |                                                                                                    |
|                                   | Not have a path<br>>ostgreSQL Bi<br>iet as default<br> | Not have a path specified.   OostgreSQL Binary Path   Net as default Database Server   PostgreSQL 9.6 PostgreSQL 9.6   PostgreSQL 10 PostgreSQL 10   PostgreSQL 11 PostgreSQL 12   PostgreSQL 12 PostgreSQL 13   Enter the directory in which the path or corresponding database serve not have a path specified. | Not have a path specified.   PostgreSQL Binary Path   Let as default Database Server Binary Path   PostgreSQL 9.6 Select binary path   PostgreSQL 10 Select binary path   PostgreSQL 11 Select binary path   PostgreSQL 12 G:\PostgreSQL\bin\   PostgreSQL 13 Select binary path   PostgreSQL 14 Select binary path   PostgreSQL 15 Select binary path   PostgreSQL 13 Select binary path   Enter the directory in which the psql, pg_dump, pg_dumpall, and pg_restore utilities can the corresponding database server version. The default path will be used for server version thave a path specified. | Not have a path specified.   PostgreSQL Binary Path   Let as default Database Server Binary Path   PostgreSQL 9.6 Select binary path •••   PostgreSQL 10 Select binary path •••   PostgreSQL 11 Select binary path •••   PostgreSQL 12 G:\PostgreSQL\bin\ •••   PostgreSQL 13 Select binary path •••   PostgreSQL 14 Select binary path •••   PostgreSQL 12 G:\PostgreSQL\bin\ •••   Enter the directory in which the psql, pg_dump, pg_dumpall, and pg_restore utilities can be fourne the corresponding database server version. The default path will be used for server versions tha not have a path specified. ••• |

## Uwaga !!!

w przypadku komunikatu o braku dostępu do przywracania danych należy w menu:

#### File -> Preferences

odnaleść opcję "Binary paths" (rys. 2), a następnie wskazać ściężkę do podkatalogu /bin serwera postgresql na komputerze sewerze (rys. 2 – okienko "PostgreSQL Binary Path) – dla odpowiedniej wersji PostgreSQL

Rys. 2

# <--- opcjonalnie ---

4. W polu "Filename" (rys. 3) należy wskazać plik, z którego mają zostać przywrócone dane oraz struktura (pliki beckupu)

| Restore (Database: azak) |                                                     | 2   |
|--------------------------|-----------------------------------------------------|-----|
| General Restore options  |                                                     |     |
| Format                   | Custom or tar                                       | v   |
| Filename                 | G:\AZAK-8\localhost-azak-2023-01-27 13.35.35.backup | ••• |
| Number of jobs           |                                                     |     |
| Role name                | Select an item                                      | T   |
|                          |                                                     |     |

5. W zakładce "Restore options" (rys. 4) zaznaczyć opcję "Clean before restore"

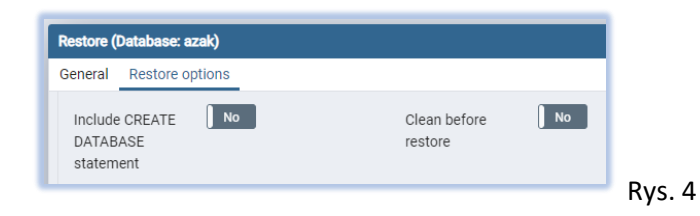

6. Wybrać przycisk "Restore" (rys. 5)

|          |            | - |        |
|----------|------------|---|--------|
| × Cancel | 1. Restore |   | Rys. 5 |
|          |            | н |        |

7. W zależności od ilości danych wczytywanie może potrwać od kilku sekund do kilku minut pojawi się poniższy komunikat (rys. 6)

| Restoring backup on the server                                  |                                                     | ×                                |
|-----------------------------------------------------------------|-----------------------------------------------------|----------------------------------|
| Restoring backup on the server<br>Fri Jan 27 2023 13:38:19 GMT+ | 'PostgreSQL 12 (localhos<br>0100 (czas środkowoeuro | t:5432)'<br>opejski standardowy) |
| 0.59 sekundy                                                    | More details                                        | Stop Process                     |
| ✓ Zake                                                          | ończone powodzeniem.                                |                                  |
|                                                                 |                                                     |                                  |

- 8. Zamknąć pgAdmin IV
- 9. Uruchomić aplikację Azak (dane powinny zostać przywrócone)